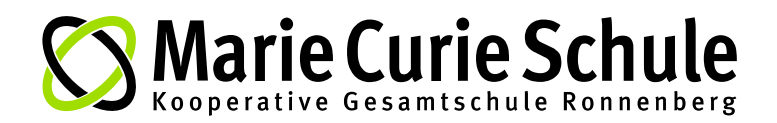

## Wie nutze ich das WebUntis-Eltern-Account?

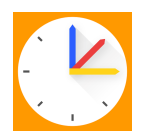

Nach der erfolgreichen Registrierung können Sie sich über www.webuntis.com oder über die App *untis mobile* einloggen.

Wenn Sie die Untis Mobile App auf einem Smartphone oder Tablet nutzen möchten, installieren Sie diese über den App Store (iOS) bzw. über den Google Play Store (Android) auf Ihrem Gerät.

| 》<br> | Heute 29.07.2024<br>Marie Curie Schule<br>Ronnenberg<br>Schulxwechseln | Web <mark>Untis</mark><br>Login                               |
|-------|------------------------------------------------------------------------|---------------------------------------------------------------|
|       |                                                                        | Bendamme<br>ellern.mar.curie@kgs-ronnenberg.eu<br>Paraent     |
| Н     |                                                                        | Login<br>Pasmast verpesen?<br>Noch knien Zugang? Registrieren |
|       |                                                                        | Google Play                                                   |

## a) Ich möchte eine Krankmeldung für mein Kind eintragen:

Sie wählen "Meine Abwesenheiten" aus und tragen dann eine neue Abwesenheit ein. Bitte achten Sie unbedingt auf das richtige Datum.

Als Grund wählen Sie "Online-Krankmeldung durch Erziehungsberechtigte" aus.

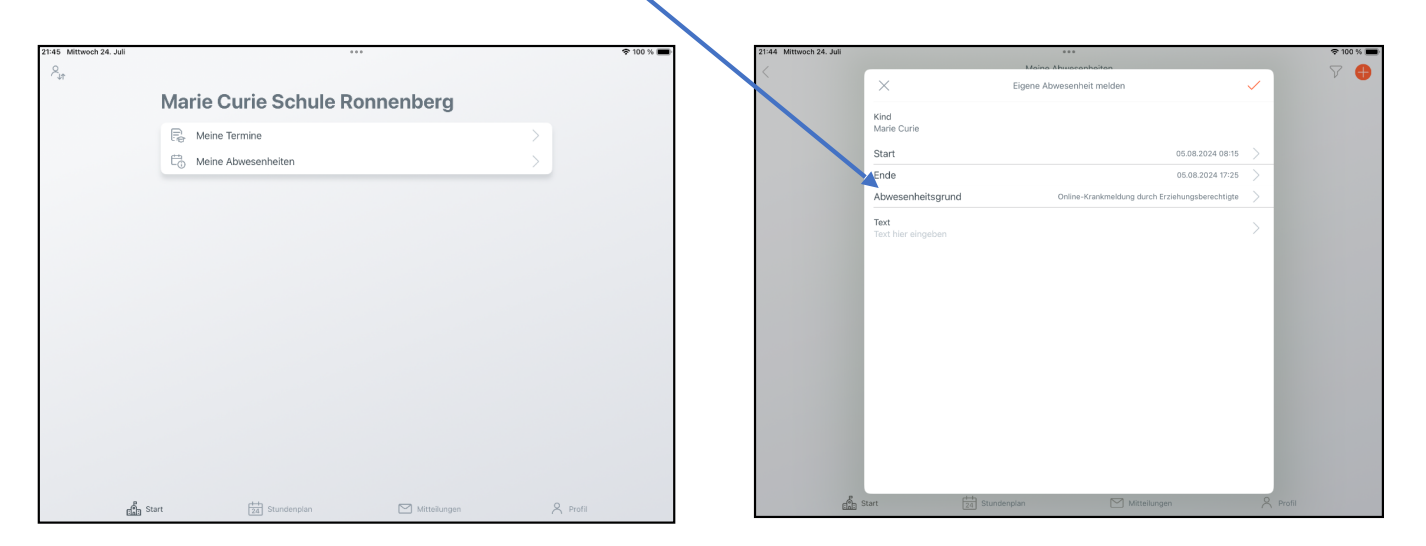

## Nun haben Sie Ihr Kind für den Krankheitstag entschuldigt.

Sie können unter "Meine Abwesenheiten" auch jederzeit den Entschuldigungsstatus einsehen.

## b) Ich möchte in der App zu einem anderen WebUntis-Profil wechseln, z.B. für das Geschwister-Kind.

| Sie klicken in der App auf "Profil" und geben<br>dann die Anmeldedaten für das weitere Profil ein.      | Profil<br>© Curie<br>Erziekungsberechtigte*<br>© Kontaktdaten<br>Passwort ändern |
|----------------------------------------------------------------------------------------------------|----------------------------------------------------------------------------------|
| In Zukunft können Sie dann über den <b>Button</b> oben links<br>schnell zwischen den Profilen wechseln. | Was gibt es Neues Einstellungen App bewerten Diber  Abmelden                     |